# PRIMEQUEST 2000 シリーズ

Emulex 製 コンバージド・ネットワーク・アダプタ

# ファームウェアアップデート手順書

v10.6.193.1501

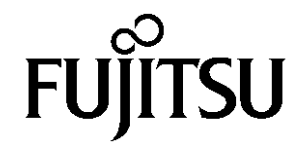

Copyright 2016 FUJITSU LIMITED

# ●目次

| 1. | 本書について                   | 3 |
|----|--------------------------|---|
| 2. | 必要な部材                    | 3 |
| 3. | 対象製品                     | 3 |
| 4. | 対象ファームウェアおよびファームウェアの修正内容 | 3 |
| 5. | 注意事項                     | 4 |
| 6. | 作業概要と作業時間(兼チェックシート)      | 5 |
| 7. | 対象カードのファームウェア版数確認        | 6 |
| 8. | 対象カードのファームウェア版数アップデートと確認 | 9 |

#### 1. <u>本書について</u>

本書は、コンバージド・ネットワーク・アダプタの作業手順について記載しています。 本書に従い作業をお願い致します。 ・ファームウェア版数の確認方法 ・ファームウェアアップデート方法

### 2. <u>必要な部材</u>

以下の部材をあらかじめ準備し、作業前に不足が無いことを確認してください。

| 項 | 用意するもの                       | 備考                                  |
|---|------------------------------|-------------------------------------|
| 1 | ファームウェアアップデート手順書             | 本書                                  |
|   |                              | 『Emulex 製コンバージド・ネットワーク・アダプタ         |
|   |                              | ファームウェアアップデート手順書.pdf』               |
| 2 | コンバージド・ネットワーク・アダプタ ファームウェ    | ISO イメージ                            |
|   | アアップデートツール(FW:10.6.193.1501) | [EML-CNA-PLAN_TOOL_V1061931501.iso] |

# 3. <u>対象製品</u>

| 品名                                      | 型名        | FC カード名称    |
|-----------------------------------------|-----------|-------------|
| デュアルチャネル コンバージド・ネットワーク・アダプタ<br>(10Gbps) | MC-0JCE61 | OCe14102-UX |

# 4. 対象ファームウェアおよびファームウェアの修正内容

| 提供時期   | ファームウェア版数     | 修正内容                                                                                                    |
|--------|---------------|----------------------------------------------------------------------------------------------------|
| 2014/9 | 10.0.883.16   | ・初回出荷                                                                                                    |
| 2015/3 | 10.2.405.18   | ・RHEL 7 対応                                                                                                    |
| 2015/5 | 10.2.405.32   | ・UEFI ブート対応<br>・VIOM 対応<br>・RoCE 対応                                                                                            |
| 2016/1 | 10.6.193.1501 | <ul> <li>・イベントログ(Windows)にエラーが記録(ID=11)される不具合を修正。</li> <li>(エラーが記録されても機能・動作上は問題ありません)</li> <li>・その他、マイナーバグ等の不具合を修正。</li> </ul> |

#### 5. 注意事項

作業中の予期せぬ電源切断およびリセット等の禁止

ファームウェアアップデート中に予期せぬ電源切断やリセット等を行うと、各カードが動作しなくなることがあります。 <u>手順の中で明記されているタイミング以外での電源の切断および</u> システムリセットは、絶対に行わないでください。

# ファームウェアのアップデート方法

選択するファームウェアのアップデートによって、ファームウェアアップデート回数が異なります。 運用しているファーム版数からアップデートするファーム版数を確認し、ファームアップデートの 回数(Reboot 回数)を確認してください。(下表参照) 手順については7章8章を参照してください。

|               | ファームアップデート回数(Reboot回数) |                      |  |  |  |  |  |
|---------------|------------------------|----------------------|--|--|--|--|--|
| ファーム版数        | 2段階(2回)                | 1段階(1回)              |  |  |  |  |  |
| 10.0.883.16   |                        |                      |  |  |  |  |  |
| 10.2.405.18   |                        |                      |  |  |  |  |  |
| 10.2.405.33   |                        |                      |  |  |  |  |  |
| (10.6.193.15) |                        |                      |  |  |  |  |  |
| PGのみ提供        |                        |                      |  |  |  |  |  |
| 10.6.193.1501 |                        | │ <b>└ ─ ─ ─ ─</b> │ |  |  |  |  |  |

アップデートするファーム版数

#### 6. 作業概要と作業時間(兼チェックシート)

ファームウェアのアップデートに必要な事前準備および更新作業手順のフローです。 ファームウェアアップデート作業時間: 35分 + 起動2回分もしくは起動3回分 例:64GBメモリ搭載時、起動2回分は約15分、起動3回分は約22分 ご使用のシステム毎に必要な所要時間を考慮の上、作業時間をお見積りください。

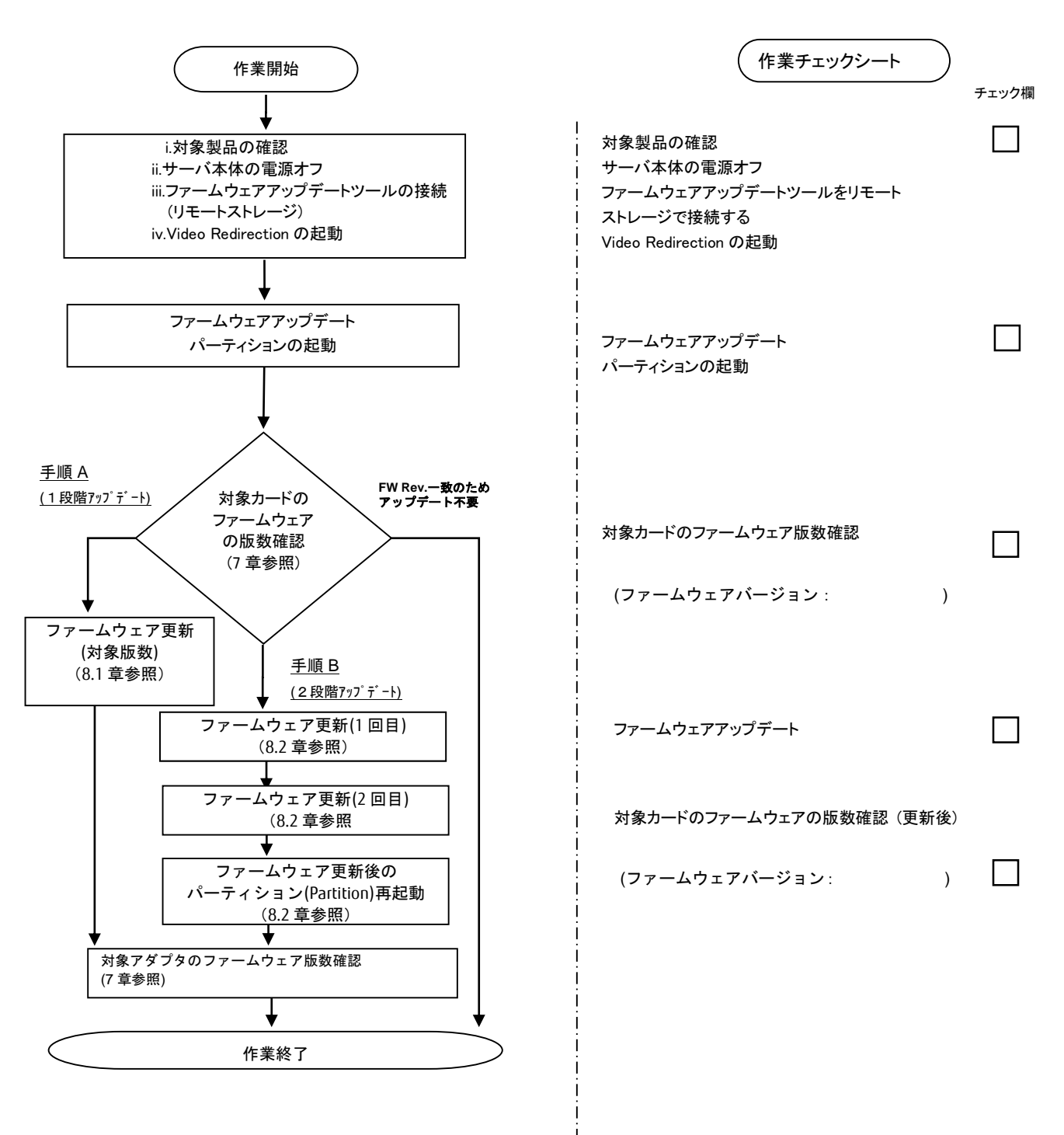

#### 7. 対象カードのファームウェア版数確認

- (1) アップデート対象カードを搭載したパーティションの電源を切断します。
- (2) アップデートツール(ISO イメージ)をリモートストレージ接続します。
- (3) アップデート対象カードを搭載したパーティションの電源を投入します。
- WEB-UI の[Partition]→[Power Control]→[対象パーティション]→[Power ON]および[Force boot into EFI Boot Manager]を選択し、[Apply]を選択します。

| FUJITSU                                                                                                    | Model:<br>Part Nu<br>Serial N<br>Status: | mber:<br>Jumber: | PRIMEQ     |           |                           | IEQUEST 28      | EQUEST 2800E2        |                      |                                       |
|----------------------------------------------------------------------------------------------------|------------------------------------------|------------------|------------|-----------|---------------------------|-----------------|----------------------|----------------------|---------------------------------------|
| System Partition User                                                                                                    | r Administration                         | Networ           | c C c      | onfig     | guration Mair             | tenance         |                      |                      |                                       |
| >Partition >Power Cont                                                                                                    | rol                                      |                  |            |           |                           |                 |                      |                      |                                       |
| <ul> <li>Power Control</li> <li>Schedule</li> <li>Console Redirection S</li> <li>Partition Configuration</li> <li>Extended Socket Cor</li> </ul> | Setup<br>n<br>nfiguration                | P<br>Sele        | OW<br>ct a | er<br>Pov | Control<br>wer Control op | ption for one o | r more partitions, 1 | then click the Apply | button to take effect.                |
| <ul> <li>Reserved SB Configuration</li> <li>Power Management Setup</li> </ul>                                                                    |                                          |                  | # P        | # P       | Partition Name            | Power Status    | System Progress      | Power Control        | Force Power OffDelay<br>Boot Selector |
| <ul> <li>Partition#0</li> <li>Partition#1</li> <li>Partition#2</li> </ul>                                                                        |                                          |                  | 0 -        |           | n-RDMA0                   | Standby         | Power Off            | Power On             | Force boot into EFI Boot Manager 🗸    |
|                                                                                                    |                                          |                  | 1 -        |           | n BOMAI                   | On              | OS Running           | (Not specified)      | No Override                           |
|                                                                                                    |                                          |                  | 2 -        | 1         | 0-BPCH                    | Standby         | Power Off            | (Not specified)      | No Override                           |

| Apply | Cancel |
|-------|--------|
| while | Gancer |

(4) Boot メニューが起動したら[Boot Manager]を選択します。

| Continue                                      | This selection will  |
|-----------------------------------------------|----------------------|
| F Boot Manager                                | take you to the Boot |
| Device Hanager                                | Manager              |
| Boot Maintenance Manager                      |                      |
| <ul> <li>BIOS Boot Diagnostic Test</li> </ul> |                      |

(5) アップデートツール(iso image)をリモートストレージ接続したドライブを選択します。

| Boot Manager                                                                                                    |                                                                     |  |  |  |
|----------------------------------------------------------------------------------------------------|---------------------------------------------------------------------|--|--|--|
| Boot Option Menu<br>Legacy CD ROM<br>Fujitsu Virtual CDROMO 1.00<br>Fujitsu Virtual CDRUMI 1.00<br>EFI Internal Shell<br>EFI: Fujitsu Virtual CDROMO 1.00<br>EFI: Fujitsu Virtual CDROMO 1.00 | Device Path :<br>BBS(CDROM,Fujitsu<br>Virtual CDROMO<br>1.00,0x910) |  |  |  |

(6) 自動的に Update Tool が起動し、次のように表示されます。

ISOLINUX 3.51 2007-06-10 Copyright (C) 1994-2007 H, Peter Anvin Update Tool is now booting!boot: Loding vmlinus......

※環境によっては、以下の画面(例)で停止する場合があります。 その際は、Enterキーを押してください。プロンプト画面へ移行します。

Sr 6:0:0:2: [sda] Attached SCSI removable disk Sr 6:0:0:5: [sdd] Attached SCSI removable disk Sr 6:0:0:3: [sdb] Attached SCSI removable disk Sr 6:0:0:4: [sdc] Attached SCSI removable disk Sr 6:0:0:1: Attached scsi generic sg1 type 5 Sr 6:0:0:2: Attached scsi generic sg2 type 0 Sr 6:0:0:3: Attached scsi generic sg3 type 0 Sr 6:0:0:4: Attached scsi generic sg4 type 0 Sr 6:0:0:5: Attached scsi generic sg5 type 0

(7) CentOS が起動しプロンプトが表示されますので、「./fwup.sh」と入力し<Enter>キーを押します。

CentOS release 6.4 (Final) Kernel 2.6.32-358.el6 .x86\_64 ona x86\_64

Localhost login:root (automatic login) [root@localhost~]# ./fwup.sh <Enter> (8)対象カードのファームウェア版数を確認します。

※搭載されているコンバージド・ネットワーク・アダプター覧が表示されますので、下表の情報を確認します。

[表示内容]コンパージド・ネットワーク・アダプタ 搭載一覧情報

| 項 | 情報      | 内容                                                       |
|---|---------|----------------------------------------------------------|
| 1 | SN      | アダプタの S/N(シリアル番号)                                        |
| 2 | HBA 種別  | アダプタの種別                                                  |
|   |         | - OCe14102-U : Converged Network Adapter (10Gbps) Emulex |
| 3 | FW      | アダプタの Firmware 版数                                        |
| 4 | HBA No. | HBA 番号                                                   |

・デュアル LAN カード(OCe14102-NX)とは別の HBA 種別となるため注意して下さい。

・S/N(シリアル番号)は、各行に「SN=xxxxxxxx」の形式で記載されています。

| ④HBA No.                                                                                                    |
|----------------------------------------------------------------------------------------------------|
| [root]# ./fwup.sh<br>Starting Firmware updating tool…<br>****** Current Firmware Version *****<br>HBA 6: OCe14102-U; FW=10.2.405.33;<br>HBA 7: OCe14102-U; FW=10.2.405.33; SN=FC41742857<br>HBA 8: OCe14102-U; FW=10.2.405.33; SN=FC50303889<br>HBA 9: OCe14102-NX; FW=10.2.405.33; SN=FC50303889 |
| ***** Select Card type *****<br>1. OCe14102-UX (2 x10Gb CNA)<br>2. OCe14102-NX (2 x10Gb 2HBA 種別<br>3. Cancel Firmware upda<br>Input Card Type (1-3)                                                                                                    |

【重要】ファームウェアアップデート対象カードの情報をメモに控えてください。

8. 対象カードのファームウェア版数アップデートと確認

手順 A(1段階アップデート)の場合は 8.1 章に進んで下さい 手順 B(2段階アップデート)の場合は 8.2 章に進んで下さい

8.1 対象カードのファームウェア版数アップデート(1段階アップデート)

下記にコンバージド・ネットワーク・アダプタのアップデート手順(手順 A)を示します。

(1) アップデートする「Card Type」を選択します。

OCe14102-UX (2 x10Gb CNA)の場合、「1」と入力し<Enter>キーを押し入力します。

注意 OCe14102-NX (2 x10Gb LAN)「2」は入力しないでください。

[root]# ./fwup.sh Starting Firmware updating tool... \*\*\*\*\* Current Firmware Version \*\*\*\*\* HBA 6: OCe14102-U; FW=10.2.405.33: SN=FC41742857 HBA 7: OCe14102-U; FW=10.2.405.33: SN=FC41742857 HBA 8: OCe14102-NX: FW=10.2.405.33: SN=FC50303889 HBA 9: OCe14102-NX; FW=10.2.405.33: SN= FC50303889 \*\*\*\*\* Select Card type \*\*\*\*\* 1. OCe14102-UX (2 x10Gb CNA) 2. OCe14102-UX (2 x10Gb CNA) 3. Cancel Firmware update Input Card Type (1-3) 1 (2) アップデートする Firmware Version を「1-4」を選択し<Enter>キーを押します。 選択後、アップデートが開始されます。

```
***** Current Firmware Version *****
HBA 6: 0Ce14102-U: FW=10.2.405.33: SN=FC41742857
HBA 7: 0Ce14102-U: FW=10.2.405.33: SN=FC50303889
HBA 8: 0Ce14102-NX: FW=10.2.405.33: SN=FC50303889
HBA 9: 0Ce14102-NX: FW=10.2.405.33: SN= FC50303889
******Select Firmware Version *****
1. Update Firmware = 10.0.883.16
2. Update Firmware = 10.2.405.18
3. Update Firmware = 10.2.405.33
4. Update Firmware = 10.6.193.1501
5. Cancel Firmware Update
Input Firmware Number (1-5)
2
```

1ポート分のアップデートが終わる毎に下の画面が表示されます。

Download successfully completed. Please reboot the system to activate new firmware Command completed, No Error

※ファームウェアアップデート対象のカードが複数枚存在した場合、同種類のカードについてアップデー トされます。

Unqualified SFP+ detected on O from FINISAR CORP. Port no: FTLX8571D3BCL

※本メッセージが表示される場合がありますが、ファームアップ作業に影響がありません。

異なるファームウェアが存在した場合、ファームウェア選択の画面が再 度表示される場合があります。8.1 章(2)で選択したファームウェア版数を再度選択してください。

\*\*\*\*\* Current Firmware Version \*\*\*\*\*
HBA 6: 0Ce14102-U: FW=10.2.405.33; SN=FC41742857
HBA 7: 0Ce14102-U: FW=10.2.405.33; SN=FC41742857
HBA 8: 0Ce14102-NX: FW=10.2.405.33; SN=FC50303889
HBA 9: 0Ce14102-NX: FW=10.2.405.33; SN= FC50303889
\*\*\*\*\*\*Select Firmware Version \*\*\*\*\*
1. Update Firmware = 10.0.883.16
2. Update Firmware = 10.2.405.33
4. Update Firmware = 10.6.193.1501
5. Cancel Firmware Update
Input Firmware Number (1-5)

CA92344-0944-01

(3)「Please any key for System reboot」で表示が止まったら<Enter>キーを押しパーティションを再起動します。

You need to reboot System !! Please any key for System reboot

(4)パーティション再起動後、ファームウェアが正しくアップデートされているか確認します。 →7章(4) ~ (8)を実施します。

※本製品をサーバに搭載し、Legacy モードで起動すると、 対象 PCIe カード(コンバージド・ネットワーク・アダプタ(OCe14102-U)/デュアル LAN カード(OCe14102-NX))上のコントローラファームウェアの版数相 違により、POST 中に、下記の POST エラーメッセージが表示されますが、本エラーによる機能への影響は ありません。また、本エラーメッセージは System Event Log(SEL)に記録されません。

POST Error : Controller BIOS version mismatch Controller #0 Version : v10.x.xxx.xx (←コントローラのファームウェア版数が表示されます) Controller #1 Version : v10.y.yyy.yy (←コントローラのファームウェア版数が表示されます) Please update all OneConnect controllers to the same firmware version

(5)全ての確認が終了したら、パーティションの電源を落とします。

[root]# ./fwup.sh Starting Firmware updating tool... \*\*\*\*\*\* Current Firmware Version \*\*\*\*\* HBA 6: OCe14102-U: FW=10.2.405.33: SN=FC41742857 HBA 7: OCe14102-U: FW=10.2.405.33: SN=FC50303889 HBA 8: OCe14102-NX: FW=10.2.405.33: SN= FC50303889 HBA 9: OCe14102-NX: FW=10.2.405.33: SN= FC50303889 \*\*\*\*\*\* Select Card type \*\*\*\*\* 1. OCe14102-UX (2 x10Gb CNA) 2. OCe14102-NX (2 x10Gb LAN) 3. Cancel Firmware Update Input Card Type (1-3) 3 Canceled Firmware update. [root]# shutdown -h now

「3. Cancel Firmware update」 を選択し Enter>キーを押します。次にコマンドプロンプト上で「shutdown -h now」と入力し<Enter>キーを押します。

(6)アップデートツール(iso イメージ)をリモートストレージから切断します。

以上で作業は終了です。

8.2 対象カードのファームウェア版数アップデート(2 段階アップデート)

下記にコンバージド・ネットワーク・アダプタのアップデート手順(手順 B)を示します。

(1) アップデートする「Card Type」を選択します。

OCe14102-UX (2 x10Gb CNA)の場合、「1」を入力し<Enter>キーを押します。

注意 OCe14102-NX (2 x10Gb LAN)の場合、「2」は入力しないでください。

[root]# ./fwup.sh Starting Firmware updating tool... \*\*\*\*\* Current Firmware Version \*\*\*\*\* HBA 6: OCe14102-U; FW=10.2.405.33: SN=FC41742857 HBA 7: OCe14102-U; FW=10.2.405.33: SN=FC41742857 HBA 8: OCe14102-NX; FW=10.2.405.33: SN=FC50303889 HBA 9: OCe14102-NX; FW=10.2.405.33: SN= FC50303889 \*\*\*\*\* Select Card type \*\*\*\*\* 1. OCe14102-UX (2 x10Gb CNA) 2. OCe14102-NX (2 x10Gb LAN) 3. Cancel Firmware Update Input Card Type (1-3) 1 (2) アップデートする Firmware Version を「4」を選択し<Enter>キーを押します。
 選択後、アップデートが開始されます。
 注:2段階アップデートの対象は「4」を選択した場合のみとなります。

```
***** Select Card type *****
1. 0Ce14102-UX (2 x10Gb CNA)
2. 0Ce14102-NX (2 x10Gb LAN)
3. Cancel Firmware Update
Input Card Type (1-3)
Check FW version...
***** Current Firmware Version *****
HBA 6: OCe14102-U; FW=10. 2. 405. 33; SN=FC41742857
HBA 7: OCe14102-U; FW=10.2.405.33; SN=FC41742857
HBA 8: OCe14102-NX; FW=10.2.405.33; SN=FC50303889
HBA 9: OCe14102-NX; FW=10.2.405.33; SN= FC50303889
****Select Firmware Version *****
1. Update Firmware = 10.0.883.16
2. Update Firmware = 10.2.405.18
3. Update Firmware = 10.2.405.33
4. Update Firmware = 10.6.193.1501
5. Cancel Firmware Update
Input Firmware Number (1-5)
Δ
```

1ポート分のアップデートが終わる毎に下の画面が表示されます。

Download successfully completed. Please reboot the system to activate new firmware

Command completed, No Error

※ファームウェアアップデート対象のカードが複数枚存在した場合、同種類のカードについてアップデー トされます。

Unqualified SFP+ detected on O from FINISAR CORP. Port no: FTLX8571D3BCL

※本メッセージが表示される場合がありますが、ファームアップ作業に影響がありません。

異なるファームウェアが存在した場合、ファームウェア選択の画面が再 度表示される場合があります。8.2 章(2)で選択したファームウェア版数を再度選択してください。

\*\*\*\*\* Current Firmware Version \*\*\*\*\*
HBA 6: 0Ce14102-U: FW=10.2.405.33; SN=FC41742857
HBA 7: 0Ce14102-U: FW=10.2.405.33; SN=FC41742857
HBA 8: 0Ce14102-NX: FW=10.2.405.33; SN=FC50303889
HBA 9: 0Ce14102-NX: FW=10.2.405.33; SN= FC50303889
\*\*\*\*\*\*Select Firmware Version \*\*\*\*\*
1. Update Firmware = 10.0.883.16
2. Update Firmware = 10.2.405.18
3. Update Firmware = 10.2.405.33
4. Update Firmware = 10.6.193.1501
5. Cancel Firmware Update
Input Firmware Number (1-5)

(3)「Please any key for System reboot」で表示が止まったら<Enter>キーを押しパーティションを再起動します。

You need to reboot System !! Please any key for System reboot

※本製品をサーバに搭載し、Legacy モードで起動すると、 対象 PCle カード(コンバージド・ネットワー ク・アダプタ(OCe14102-U)/デュアル LAN カード(OCe14102-NX))上のコントローラファームウェアの版数相 違により、POST 中に、下記の POST エラーメッセージが表示されますが、本エラーによる機能への影響は ありません。また、本エラーメッセージは System Event Log(SEL)に記録されません。

POST Error : Controller BIOS version mismatch Controller #0 Version : v10.x.xxx.xx (←コントローラのファームウェア版数が表示されます) Controller #1 Version : v10.y.yyy.yy (←コントローラのファームウェア版数が表示されます) Please update all OneConnect controllers to the same firmware version

(4) パーティション再起動後、「./fwup.sh」コマンドを入力し<Enter>キーを押します。コマンド投入後、自動で2回目のファームアップデートが実施されます。

CentOS release 6.4 (Final) Kernel 2.6.32-358.el6 .x86\_64 ona x86\_64

Localhost login:root (automatic login) [root@localhost~]# ./fwup.sh <Enter>

次のような画面が表示されたらファームウェアアップデートは完了です。

Download successfully completed. Please reboot the system to activate new firmware

Command completed, No Error

※ファームウェアアップデート対象のカードが複数枚存在した場合、同種類のカードについてアップデー トされます。

Unqualified SFP+ detected on O from FINISAR CORP. Port no: FTLX8571D3BCL

※本メッセージが表示される場合がありますが、ファームアップ作業に影響がありません。

(5)「Please any key for System reboot」で表示が止まったら<Enter>キーを押しパーティションを再起動します。

You need to reboot System !! Please any key for System reboot (6)パーティション再起動後、ファームウェアが正しくアップデートされているか確認します。

 →7章(4) ~ (8)を実施します。
 ※本製品をサーバに搭載し、Legacy モードで起動すると、対象 PCIe カード(コンバージド・ネットワーク・アダプタ(OCe14102-U)/デュアル LAN カード(OCe14102-NX))上のコントローラファームウェアの版数相違により、POST 中に、下記の POST エラーメッセージが表示されますが、本エラーによる機能への影響はありません。また、本エラーメッセージは System Event Log(SEL)に記録されません。

POST Error : Controller BIOS version mismatch Controller #0 Version : v10.x.xxx.xx (←コントローラのファームウェア版数が表示されます) Controller #1 Version : v10.y.yyy.yy (←コントローラのファームウェア版数が表示されます) Please update all OneConnect controllers to the same firmware version

(7) 全ての確認が終了したら、パーティションの電源を落とします。

[root]# ./fwup.sh Starting Firmware updating tool... \*\*\*\*\* Current Firmware Version \*\*\*\*\* HBA 6: OCe14102-U: FW=10.2.405.33; SN=FC41742857 HBA 7: OCe14102-U: FW=10.2.405.33; SN=FC41742857 HBA 8: OCe14102-NX; FW=10.2.405.33; SN=FC50303889 HBA 9: OCe14102-NX; FW=10.2.405.33; SN= FC50303889 \*\*\*\*\*\* Select Card type \*\*\*\*\* 1. OCe14102-UX (2 x10Gb CNA) 2. OCe14102-UX (2 x10Gb CNA) 2. OCe14102-NX (2 x10Gb LAN) 3. Cancel Firmware Update Input Card Type (1-3) 3 Canceled Firmware update. [root]# shutdown -h now

「3. Cancel Firmware update」 を選択し<Enter>キーを押します。次にコマンドプロンプト上で「shutdown -h now」と入力し<Enter>キーを押します。

(8)アップデートツール(iso イメージ)をリモートストレージから切断します。

以上で作業は終了です。

| コンバージド・ネット | ワーク・アダプタニ | ファームウェアアップデート手順書 |
|------------|-----------|------------------|
|            | CA92344-0 | 944-01           |
|            | 発 行 日     | 2016年2月          |
|            | 発行責任      | 富士通株式会社          |
|            |           |                  |

- 本書の内容は、改善のため事前連絡なしに変更することがあります。
- ●本書に記載されたデータの使用に起因する、第三者の特許権およびその他の権利の侵害については、当 社はその責を負いません。
- 無断転載を禁じます。